# Managed ライセンスの利用 2024.0

### - Altair AI Studio 2024.0にManagedライセンスを適用する -

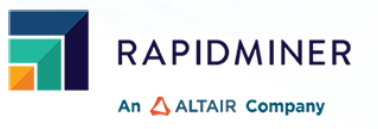

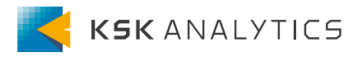

はじめに

この資料では、アルテアのManagedライセンスを使用する方法について説明します。 ライセンスサーバーがオンプレミスの場合は、別資料をご覧ください。 (どちらのタイプかは、契約時に決めます。)

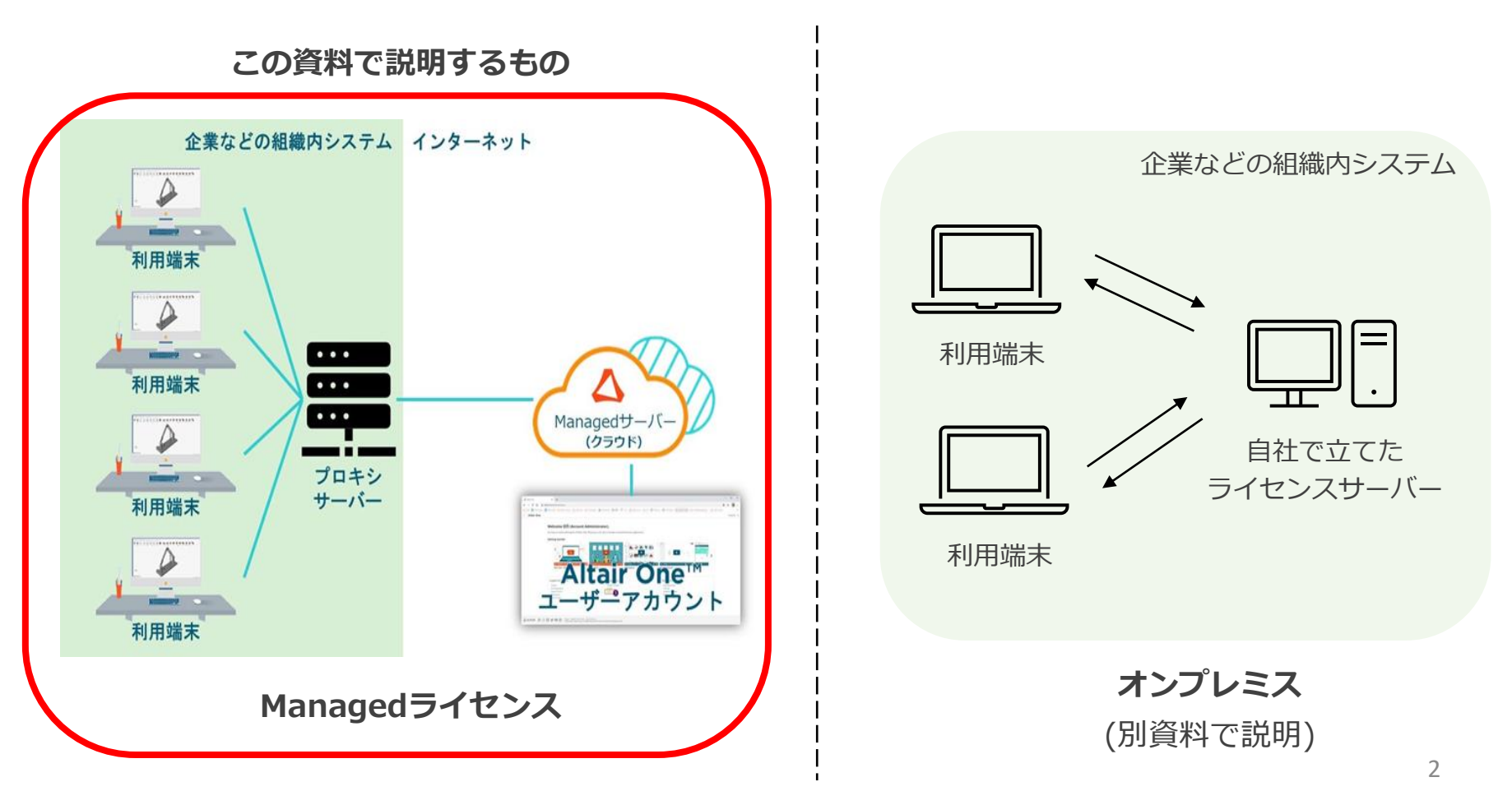

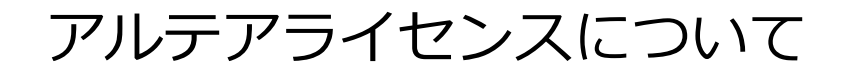

Ver10.1より、RapidMinerはアルテアライセンスで動作するようになりました。 RapidMiner Studioでは、基本的に**20 Units**を使用します。

Managedライセンスは、インターネットを経由して動作します。 日本国内であれば場所を問わずライセンスの利用が可能です。

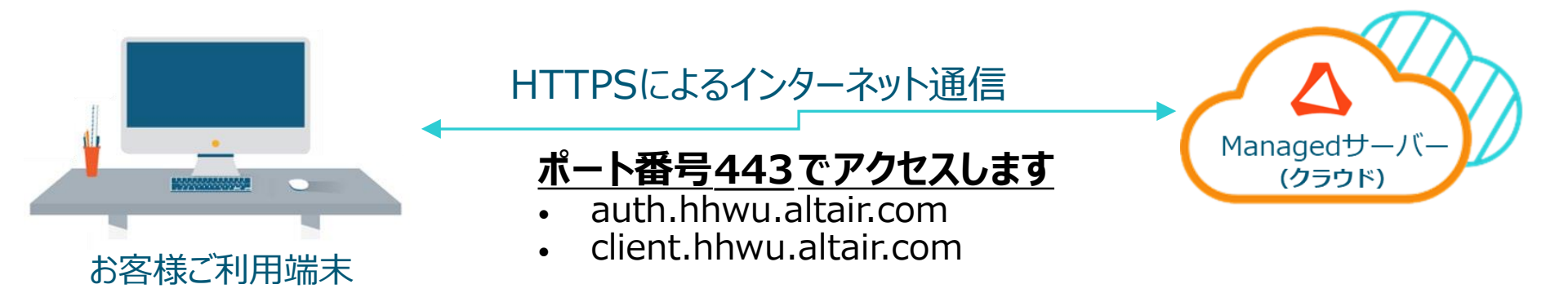

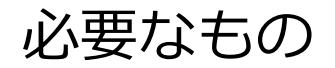

この後の操作では、以下を使用します。

- RapidMiner Studio ver10.2以降
- Altair Data Analyst ライセンス (最低20 Units)
- Altair Oneへのログイン情報 (メールアドレス/パスワード)
- インターネット環境

## 手順

| 1. | Altair Oneで設定 (管理者)       | <u>p7</u>  |
|----|---------------------------|------------|
|    | 1. Altair Oneアカウントの作成     |            |
|    | 2. Altair Oneにログイン        |            |
|    | 3. ユーザーの追加                |            |
|    | 4. グループの作成                |            |
| 2. | Altair Oneへのログイン (ユーザー全員) | <u>p27</u> |
| 3. | 初回起動時                     | <u>p29</u> |
| 4. | RapidMinerの日本語化           | <u>p34</u> |
| 5. | 使用しているライセンスの確認            | <u>p36</u> |
| 6. | 設定を変更したい場合                | <u>p38</u> |
| 7. | アルテアライセンスの設定が出ない場合        | <u>p41</u> |
| 8. | 補足                        | p43        |

## 手順

| 1. | Altair Oneで設定 (管理者)<br>1. Altair Oneアカウントの作成<br>2. Altair Oneにログイン<br>3. ユーザーの追加<br>4. グループの作成 | p7  |
|----|------------------------------------------------------------------------------------------------|-----|
| 2. | Altair Oneへのログイン (ユーザー全員)                                                                      | p27 |
| 3. | 初回起動時                                                                                          | p29 |
| 4. | RapidMinerの日本語化                                                                                | p34 |
| 5. | 使用しているライセンスの確認                                                                                 | p36 |
| 6. | 設定を変更したい場合                                                                                     | p38 |
| 7. | アルテアライセンスの設定が出ない場合                                                                             | p41 |
| 8. | 補足                                                                                             | p43 |

#### ※ライセンス契約の代表者が操作を行ってください

以下のリンクより、AltairOneアカウントを作成します。 <u>https://admin.altairone.com/register</u> ※First NameやLast Nameは<u>英語</u>でご入力ください。

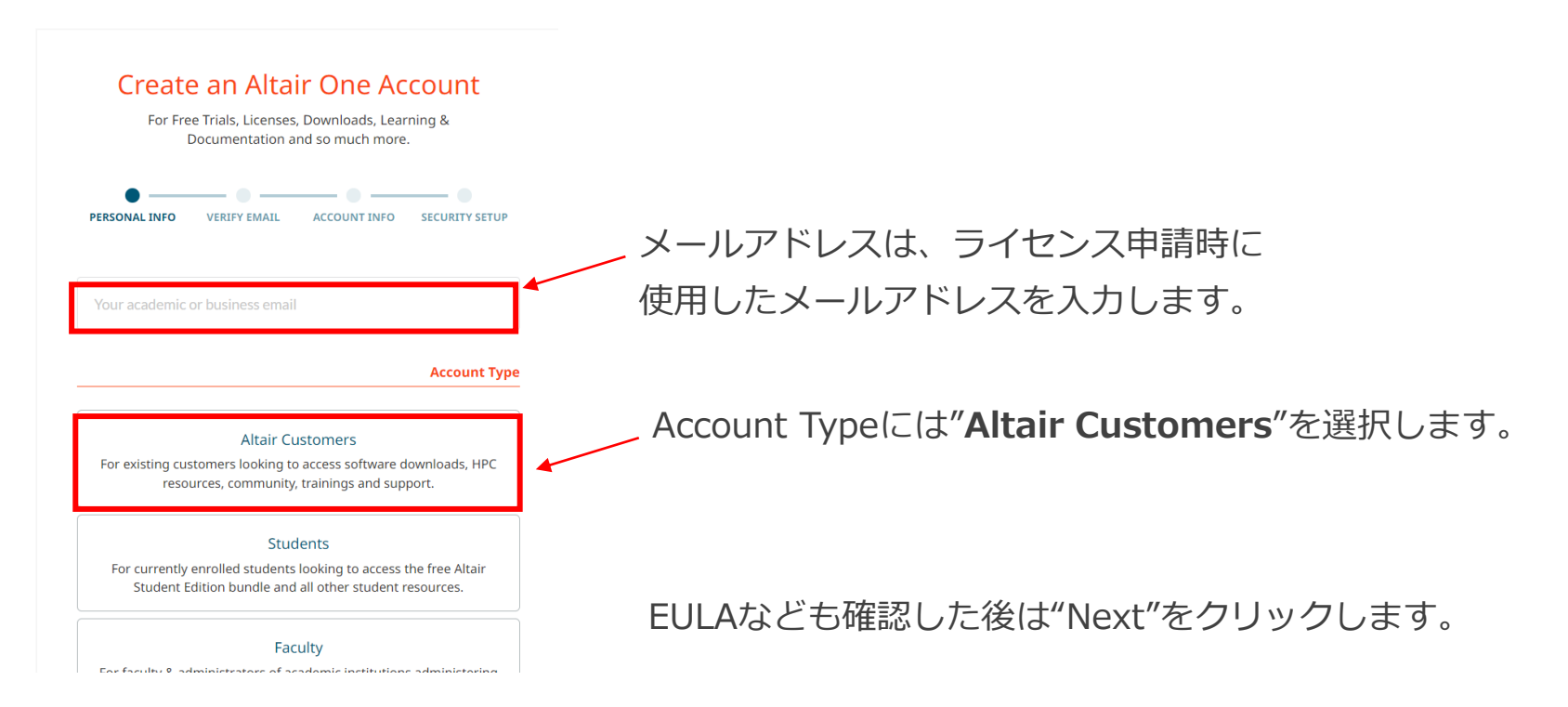

### メールアドレスにAltair Oneよりワンタイムパスワードが届くので、6桁の数字をサイトに入力します。 ※コードは15分で無効になります。

Altair One: Please verify your email address D 受信トレイ×

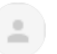

AltairOne Admin Portal <no-reply@altair.com> To 自分 - 16:54 (4 分前) 🛛 🕁

Dear

Thank you for signing up for Altair One. To finish the sign up process, we need to verify that we have the right email.

Please use the verification code below to sign up.

095070 This code expires in 15 minutes.

Has the code expired? No problem. You can just resubmit the registration form to receive a new verification email.

The safety of your data is our number one priority, as well as making our tools easier for you to access. If you have any questions, please don't hesitate to contact us at <a href="mailto:support@altair.com">support@altair.com</a>.

ワンタイムパスワードの入力後は、会社名や国などアカウントの詳細を入力します。

| [                             | e Trials, Licenses, l<br>Documentation an | Downloads, Lear<br>d so much more. | ning &         |
|-------------------------------|-------------------------------------------|------------------------------------|----------------|
| PERSONAL INFO                 | VERIFY EMAIL                              | ACCOUNT INFO                       | SECURITY SETUP |
|                               | Provide Com                               | oanv Details                       |                |
|                               |                                           | J                                  | Company Info   |
| Company name *                |                                           |                                    |                |
| Country *                     |                                           | с                                  | ompany Address |
|                               |                                           |                                    | -              |
| Select Country                |                                           |                                    |                |
| Select Country Address line 1 |                                           | Address line 2                     |                |

最後に、セキュリティの設定を行います。 以下の左の画面が表示された後、自動でセキュリティ設定のページに移行します。

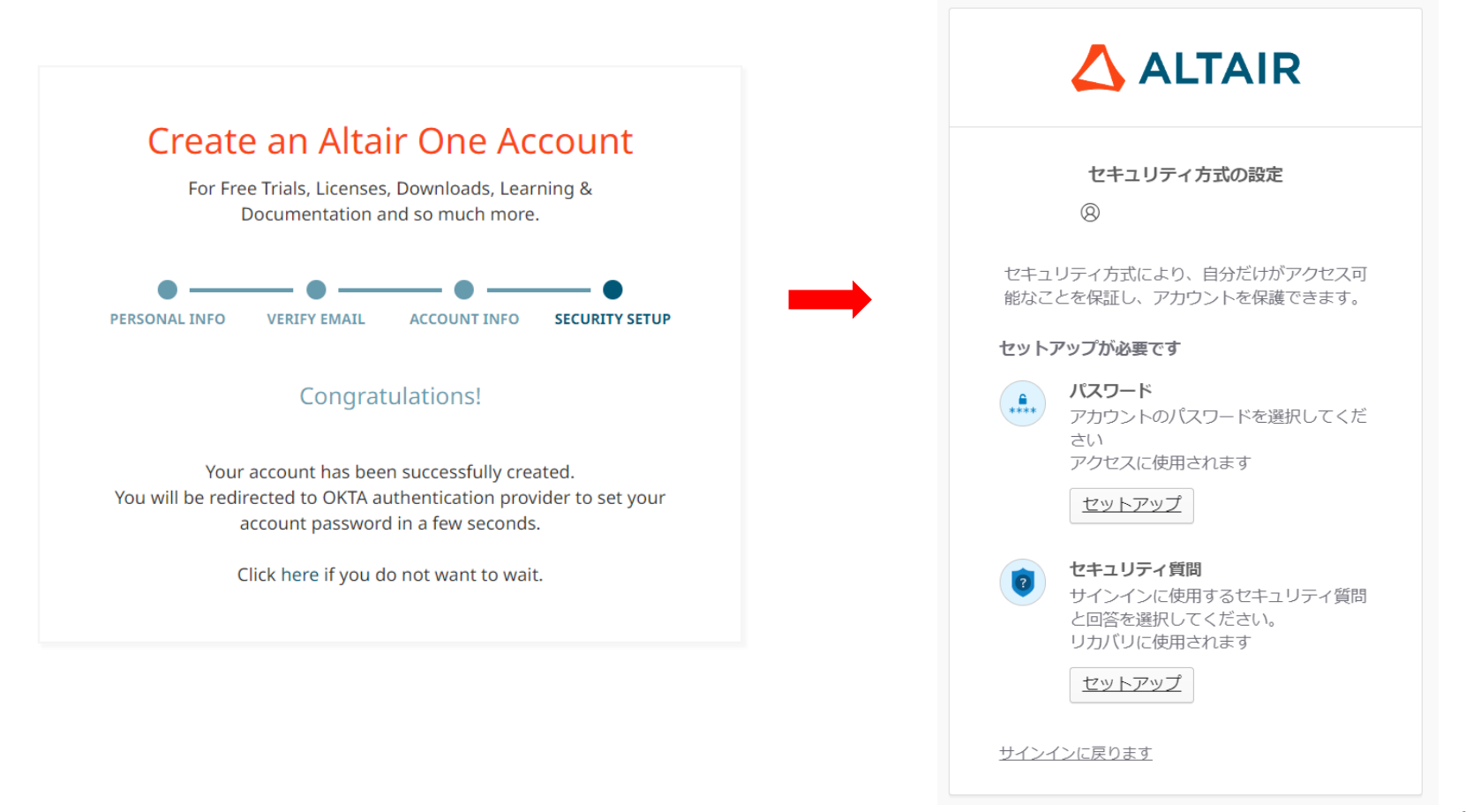

「パスワード」と「セキュリティ質問」の両方の設定を行います。

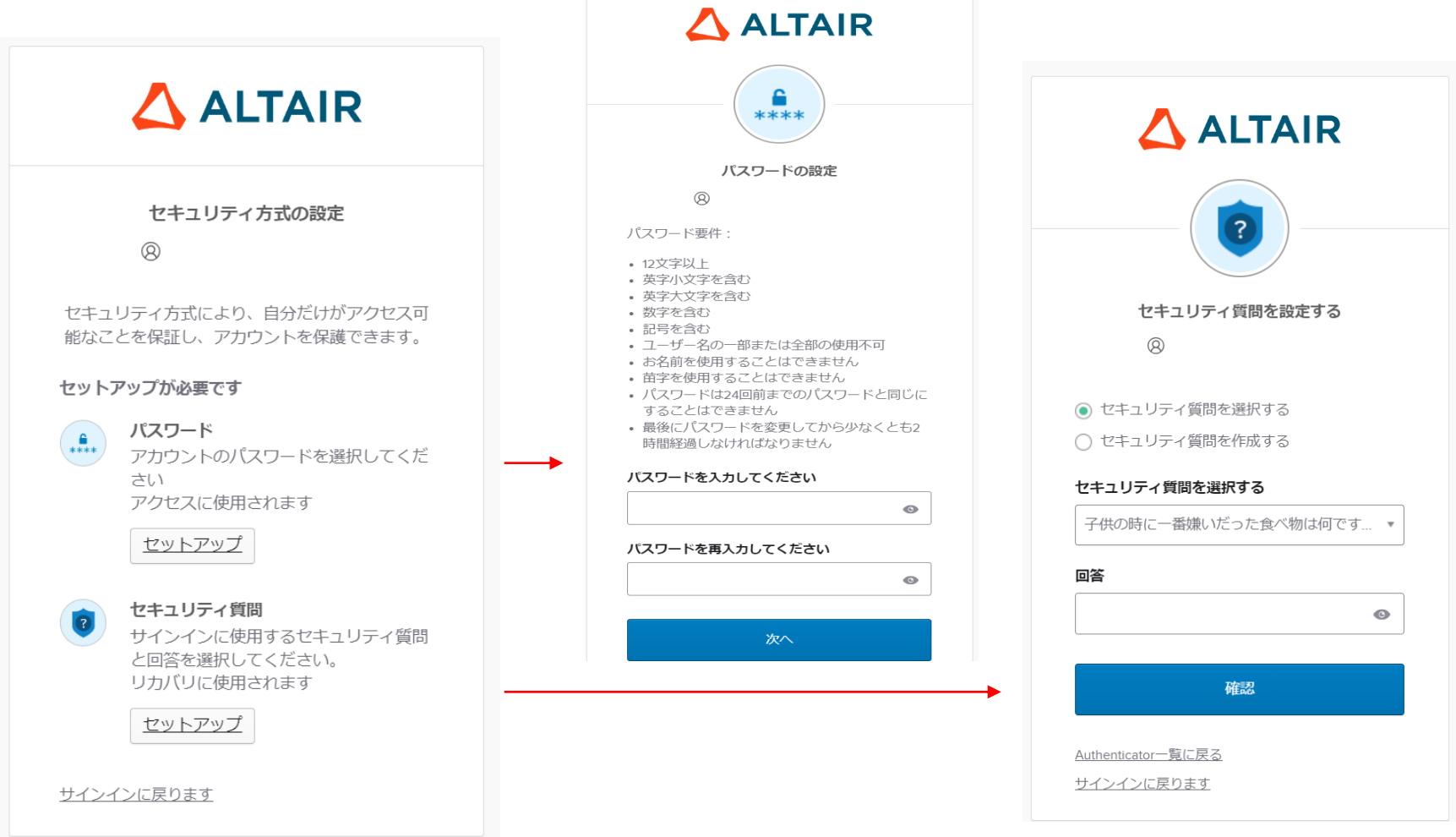

2つの設定後は、オプションでさらに セキュリティを高める設定を行うことができます。 この設定は、後から行うこともできます。

そのまま「続行」を押すと、アカウントの作成が完了します。

### 

#### セキュリティ方式の設定

8

セキュリティ方式により、自分だけがアクセス可能なことを保証し、アカウントを保護できます。

#### オプションの設定

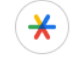

#### Google Authenticator

Google Authenticatorアプリで生成され た一時的なコードを入力してください。 アクセスに使用されます

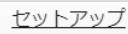

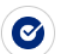

#### Okta Verify

Okta Verifyは、携帯電話にインストール され、本人確認を行うための Authenticatorアプリです。 アクヤスに使用されます

<u>セットアップ</u>

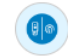

#### セキュリティキーまたは生体 Authenticator

セキュリティキーまたは生体 Authenticatorを使用してサインインする アクセスに使用されます

セットアップ

#### 統行

<u>サインインに戻ります</u>

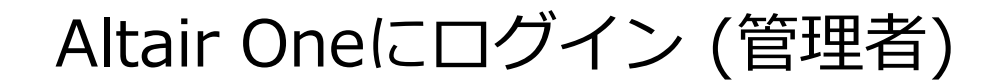

Altair Oneにログインします。 https://altairone.com/Dashboard

ログインできれば、ダッシュボードに以下のような画面が表示されます。 ライセンスを確認するため、Managed Licensesをクリックします。

| Altair One"   ONLY FORWARD                                                 |                                                        |                                                                                                | Feedback 🗘 🔍 |
|----------------------------------------------------------------------------|--------------------------------------------------------|------------------------------------------------------------------------------------------------|--------------|
| Welcome (Account Own<br>For downloading software, go to My Apps.           | ner),                                                  | 5                                                                                              | ĺ            |
| Favorite Apps 🛛 🗸                                                          |                                                        | View My Apps →                                                                                 |              |
|                                                                            | Favorite some of your apps                             | s for quick access                                                                             |              |
| Additional Services 🗸                                                      |                                                        |                                                                                                |              |
| Support & Services<br>Community & Support<br>Marketplace<br>Altair Connect | Manage Account<br>Managed Licenses<br>Profile<br>Users | Resources<br>Online Help<br>Learning Center<br>Academic Program<br>Resource Library<br>YouTube |              |
| Getting started ~                                                          | Altair Units Ma                                        | Arketplace                                                                                     |              |

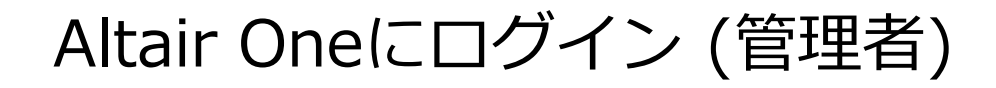

#### 申請した通りライセンスがあるか確認してください。

#### ※ライセンスがない、またはライセンスに誤りがある場合などはご連絡ください。

| All        | tair One"   ONLY FORV | VARD                                                                                                    |                                                                                                | Feedba     |
|------------|-----------------------|----------------------------------------------------------------------------------------------------|------------------------------------------------------------------------------------------------|------------|
| 🖁 Dashl    | board                 |                                                                                                    |                                                                                                | Contact S  |
| Q Users    | s                     |                                                                                                    |                                                                                                |            |
| User       | Profile               |                                                                                                    |                                                                                                |            |
| icense S   | Settings ~            |                                                                                                    |                                                                                                |            |
| € Mana     | aged                  |                                                                                                    |                                                                                                |            |
| ⊒ On-Pr    | rem                   |                                                                                                    |                                                                                                |            |
|            |                       |                                                                                                    | AU Data Analyst<br>Expires on August 7, 2024 UTC                                               |            |
|            |                       |                                                                                                    |                                                                                                |            |
| ana<br>(こ言 | agedをクリ<br>詳細に確認す     | ックすると、<br>可能                                                                                                    | 102 of 500<br>ALTAIR UNITS USED                                                                |            |
| F          |                       |                                                                                                    | View License Usage                                                                             |            |
|            |                       |                                                                                                    |                                                                                                |            |
|            | Dashboard             | License Usage Authorized Machines Usage Logs                                                                                  | License Priority Groups Feature Restrictions Borrow Settings Allowed IP Addresses Named User C | onsumables |
|            | 오 Users               | Current License Usage                                                                                                    |                                                                                                |            |
|            | く User Profile        | License                                                                                                    |                                                                                                |            |
|            | icense Settings ~     | All                                                                                                    |                                                                                                | •          |
|            | ★ Managed             |                                                                                                    |                                                                                                |            |
|            | ۵ On-Prem             | Filters                                                                                                    |                                                                                                |            |
|            |                       |                                                                                                    |                                                                                                |            |
|            |                       | Feature (None)                                                                                                    | •                                                                                              | Reset      |
|            |                       | Feature (None) Only my usage Only used licenses Collapse on share string                                                      | •                                                                                              | Reset      |
|            |                       | Feature       (None)         Only my usage       Only used licenses         Only used licenses       Collapse on share string | •<br>Last updated at: Thu 2024-05-16 05:46 PM GMT+9 Refresh                                    | Reset      |
|            |                       |                                                                                                    | •<br>Last updated at: Thu 2024-05-16 05:46 PM GMT+9 Refresh                                    | Reset      |

## ユーザーの追加

※これ以降の設定は、Roleが「Owner」もしくは「Admin」の方のみ可能です。 デフォルトでは、ライセンス契約の代表者が「Owner」に設定されています。

製品を利用するユーザーを追加していきます。 ダッシュボード画面の中央より、Usersを選択します。

Additional Services ~

| Support & Services                                   | Manage Account                       | Resources                                                                         |
|------------------------------------------------------|--------------------------------------|-----------------------------------------------------------------------------------|
| Community & Support<br>Marketplace<br>Altair Connect | Managed Licenses<br>Profile<br>Users | Online Help<br>Learning Center<br>Academic Program<br>Resource Library<br>YouTube |

ユーザーの追加

#### Add Userを選択します。

| Him One ONLY FOR   | WARD      |      |       |                 |                     | Feedback 🔍                   |
|--------------------|-----------|------|-------|-----------------|---------------------|------------------------------|
| 🔛 Dashboard        | Users ( ) |      |       | <b>▼</b> Filter | ् 🇘 Import From CSV | Export To CSV Add User       |
| ନ୍ଦ୍ର Users        |           |      |       |                 |                     | Show 10 <del>-</del> entries |
| Q User Profile     | MDH ID    | Name | Email | Phone           | Job Title           | Status                       |
| License Settings Y |           |      |       |                 | •                   |                              |
| 🏶 Managed          |           |      |       |                 |                     |                              |
| 🖻 On-Prem          |           |      |       |                 |                     |                              |
|                    |           |      |       |                 |                     |                              |
|                    | -         |      |       |                 |                     |                              |
|                    |           |      |       |                 |                     |                              |
|                    |           |      |       |                 |                     |                              |
|                    |           |      |       |                 |                     |                              |
|                    | -         |      |       |                 |                     | -                            |
|                    |           |      |       |                 |                     |                              |
|                    |           |      |       |                 |                     |                              |
|                    |           |      |       |                 |                     |                              |
|                    |           |      |       |                 |                     |                              |
|                    |           |      |       |                 |                     |                              |
|                    |           |      | First | 1 2 Last        |                     |                              |

## ユーザーの追加

必要な項目を入力し、Submitをクリックすると追加完了です。 E-mail, First Name, Last Nameは必須ですが、Job Title, Phoneについては空欄でも構いません。 追加されたユーザーには、アクティベーションメールが自動送信されます。 (メールを受け取ったユーザーは、<u>Altair Oneへのサインイン</u>に進んでください。)

New User

|            |           | 英語で入力    |
|------------|-----------|----------|
| First Name | Last Name | ※文字化けを防く |
|            |           |          |
| Job Title  |           |          |
|            |           |          |
| Phone      |           |          |
|            |           |          |

この操作を繰り返し、製品を利用するユーザー全員を追加します。

ユーザーの追加 (一括登録)

### CSVファイルを使用して、複数のユーザーを一括で登録することも可能です。 右上のImport From CSV を選択してください。

::: Altair One" | ONLY FORWARD

| E Dashboard          | Users ( |      | ۲     | Filter   | ् 🛃 Import From CSV | LEXPORT TO CSV Add User |
|----------------------|---------|------|-------|----------|---------------------|-------------------------|
| 옷 Users              |         |      |       |          |                     | Show 10 - entries       |
| Q User Profile       | MDH ID  | Name | Email | Phone    | Job Title           | Status                  |
| License Settings 🗸 🗸 |         |      |       |          | •                   |                         |
| 🏶 Managed            | _       |      |       |          |                     |                         |
| 🖻 On-Prem            | _       |      |       |          |                     |                         |
|                      |         |      |       |          |                     |                         |
|                      | -       |      |       |          |                     |                         |
|                      | -       |      |       |          |                     |                         |
|                      |         |      |       |          |                     |                         |
|                      |         |      |       |          |                     |                         |
|                      |         |      |       |          |                     |                         |
|                      | -       |      |       |          |                     |                         |
|                      |         |      |       |          |                     |                         |
|                      |         |      |       |          |                     |                         |
|                      |         |      |       |          |                     |                         |
|                      |         |      | First | 1 2 Last |                     |                         |

Feedback 2

# ユーザーの追加 (一括登録)

### CSVファイルをアップロードして、ユーザーを追加できます。 this templateをクリックすると、アップロードするCSVのサンプルも確認することができます。 ここでも同様に、Job Title, Phoneについては空欄でも構いません。 ※入力内容は、文字化けを防ぐため<u>英語</u>で入力

Х

#### **User Import From CSV**

| To mass import users to this account please download and populate this template.                                                                              |   | А          | В         | С          | D          | E         | F    |
|----------------------------------------------------------------------------------------------------|---|------------|-----------|------------|------------|-----------|------|
| <b>Note:</b> first_name, last_name, and email fields are required. job_title and phone_number are optional and may be left blank. Be sure to leave the column | 1 | first_name | last_name | email      | job_title  | phone_nur | mber |
| headers and remove the example entries from the CSV before upload.                                                                                            | 2 | John       | Doe       | jdoe@exar  | Engineer   | 111-111-1 | .111 |
|                                                                                                    | 3 | Jane       | Smith     | jane.smith | Project M  | anager    |      |
| <b>↓</b>                                                                                                    | 4 | Bob        | Jones     | bjones@ex  | kample.cor | n         |      |
| Drag & Drop <b>CSV File</b> here<br>OR<br>Choose File<br>No file chosen                                                                                       |   |            |           |            |            |           |      |
| submit                                                                                                    |   |            |           |            |            |           |      |

参考:<u>https://community.altair.com/csm?id=community\_question&sys\_id=ad56c4f61b2bd0908017dc61ec4bcb73</u>

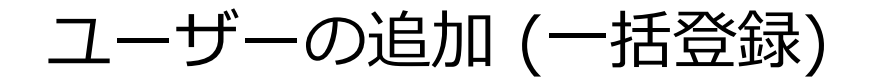

### ユーザーの一括登録がうまくいくと、成功メッセージが表示されます。 また、メールでも完了した旨のメッセージが届きます。

**User Import From CSV** 

Upload Status: Full Success

Upload Requested By:

Upload Submitted At: 2023-05-24 12:53:46 AM UTC Total Users to Import: 3 Count Processed: 3 Count Failed: 0 Import Finished at: 2023-05-24 12:54:14 AM UTC

Close

Х

ユーザーの追加 (一括登録)

#### 失敗した場合でも、リンクをクリックすると エラーメッセージを確認できるため、ファイルの修正の参考にしてください。

×

#### User Import From CSV

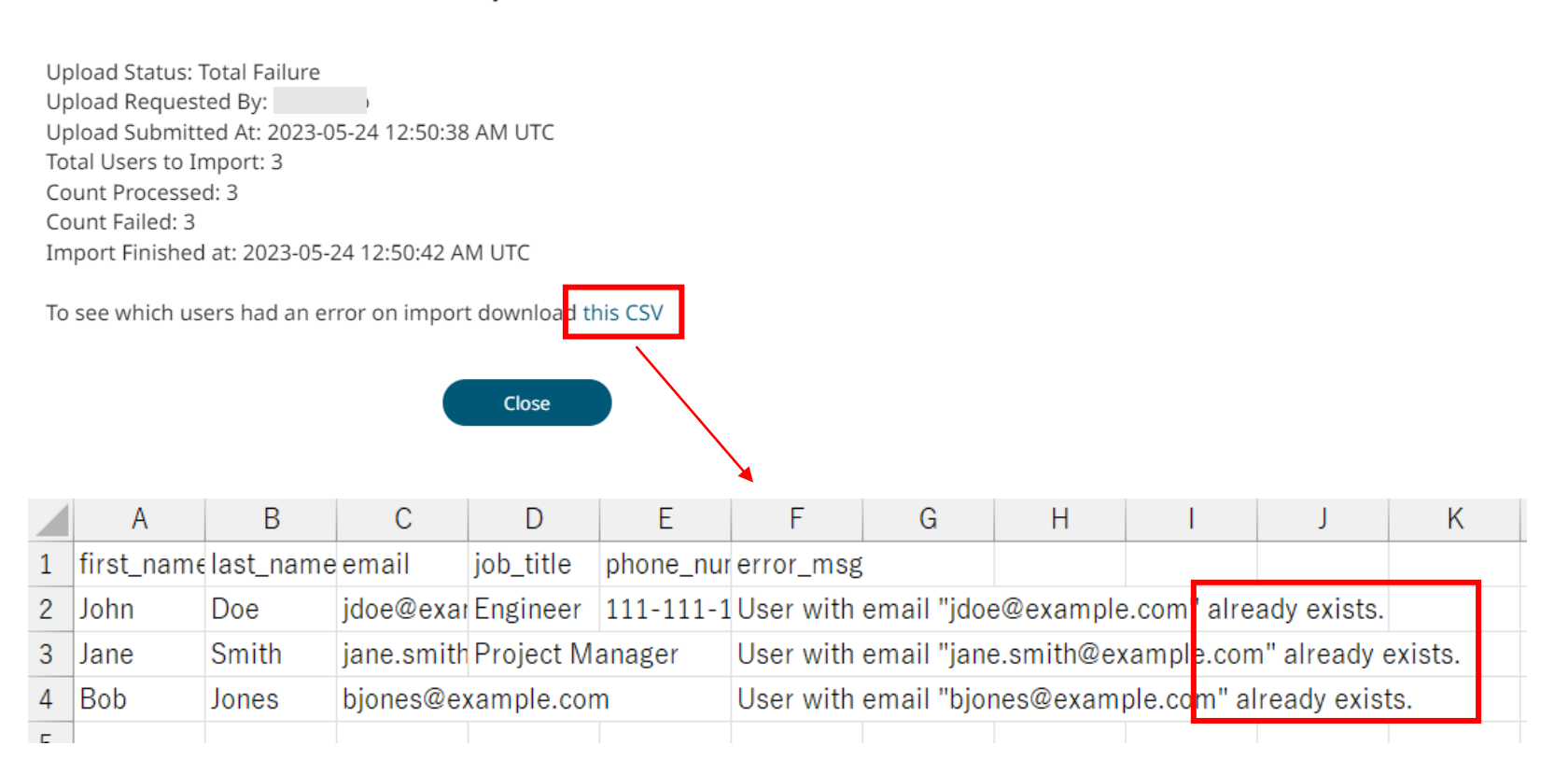

グループの作成

#### ■なぜグループを作成するのか

#### 意図しないライセンスの使用を防ぐためです。

グループ設定のない状態で使用すると、他部署向けのライセンスを意図せず 使用してしまう可能性があります。それを防ぐため、ライセンスを利用する前に<u>必ず</u>ご設定ください。

※どのグループにも含まれないユーザーは、同一アカウント内のすべてのライセンスに アクセス可能なため、他部門向けのライセンスでも使用できてしまいます。

グループの作成

#### 左のタブより、License Settings > Managed に移動し、 Groups > Create Group (またはAdd Group) を選択します。

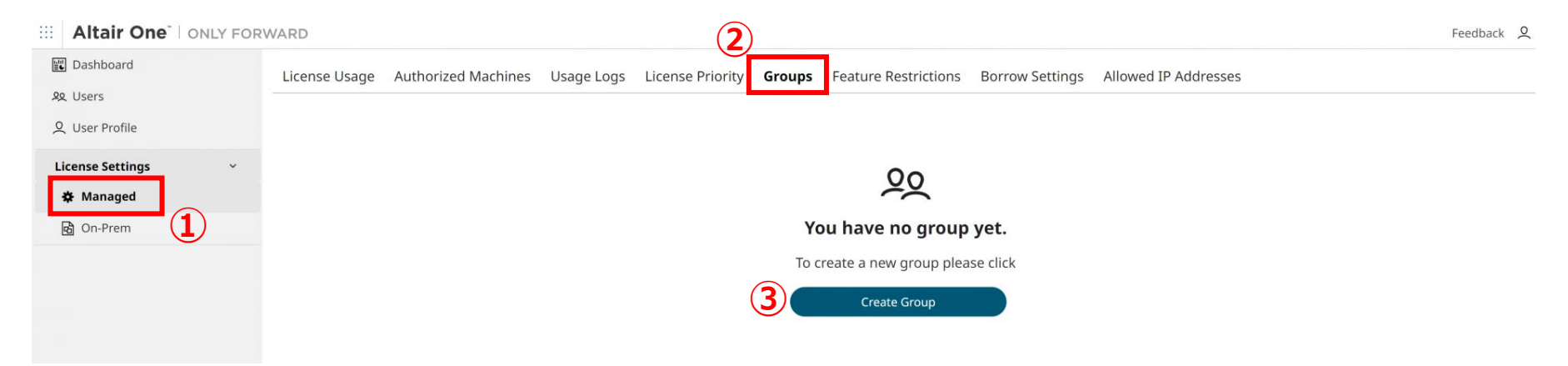

任意のグループ名を付け、Submitをクリックしてグループを作成します。

| Add User Groups                           |  |
|-------------------------------------------|--|
| Group Name<br>(4) test<br>5 Submit Cancel |  |

グループの作成

### グループIDをクリックします。 開いた画面でAdd Userをクリックします。

| License Usage Authorized Machines Usage Logs License Pr | iority <b>Groups</b> Feature Restrictions Borrow Set | tings Allowed IP Addresses              |
|---------------------------------------------------------|------------------------------------------------------|-----------------------------------------|
| Groups (1)                                              |                                                      | Add User ×                              |
| GroupID                                                 | Name                                                 |                                         |
| 6                                                       |                                                      | Q                                       |
|                                                         | First ( 1 ) Last                                     | You have no users yet.                  |
|                                                         |                                                      | To add a new user please click Add User |
|                                                         |                                                      | License Priority Assign License         |
|                                                         |                                                      | No license assigned to group.           |

グループの作成

#### グループに追加したいユーザーを選択して、Add Userをクリックします。 Nameの左にあるチェックをクリックすると、全員を選択することができます。

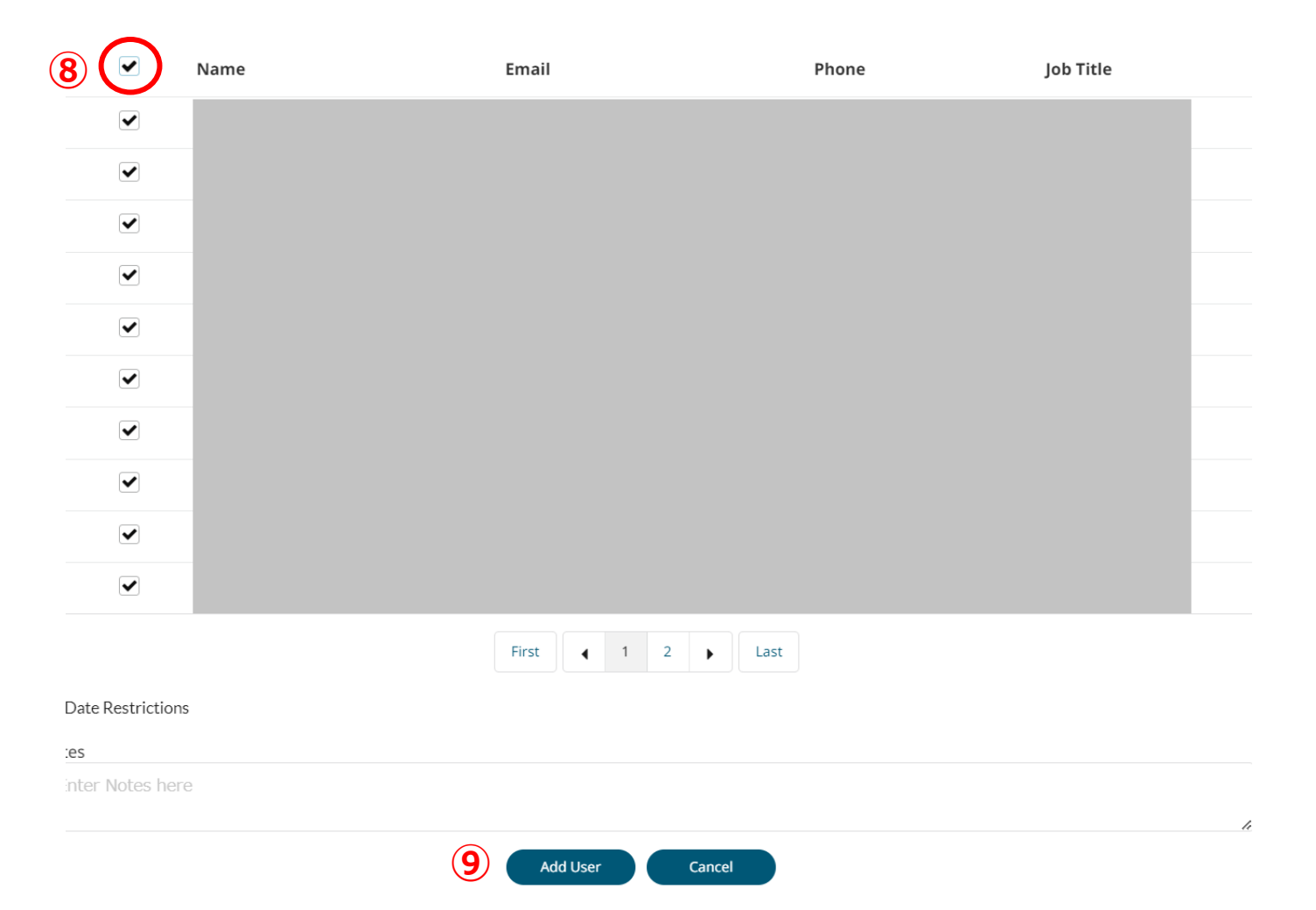

グループの作成

ユーザーを追加した後は、Assign Licenseを選択し、 グループに割り当てたいライセンスを選択します。

| T test       |                         | Add User X                        |      |                         |
|--------------|-------------------------|-----------------------------------|------|-------------------------|
|              |                         | ্<br>Show 10 <del>-</del> entries |      |                         |
| Name         | Email                   | Show to renates                   |      |                         |
|              |                         |                                   |      |                         |
|              | First 1                 | Last                              |      |                         |
| License Prio | rity                    | Assign License                    |      | Assign License To Group |
|              |                         |                                   |      | Group Name              |
|              | E                       |                                   |      | test                    |
| No           | License assigned        | to group.                         |      | License ID              |
|              | To assign a license ple | ase click                         | (11) | - AU Data Analyst       |
| 10           | Assign License          |                                   | Ŭ    | (12) Submit Cancel      |

## 手順

| 1. | Altair Oneで設定 (管理者)<br>1. Altair Oneアカウントの作成<br>2. Altair Oneにログイン<br>3. ユーザーの追加<br>4. グループの作成 | p7  |
|----|------------------------------------------------------------------------------------------------|-----|
| 2. | Altair Oneへのログイン (ユーザー全員)                                                                      | p27 |
| 3. | 初回起動時                                                                                          | p29 |
| 4. | RapidMinerの日本語化                                                                                | p34 |
| 5. | 使用しているライセンスの確認                                                                                 | p36 |
| 6. | 設定を変更したい場合                                                                                     | р38 |
| 7. | アルテアライセンスの設定が出ない場合                                                                             | p41 |
| 8. | 補足                                                                                             | p43 |

Altair Oneへのサインイン (ユーザー全員)

管理者がユーザーを追加した際に、

ユーザーにはAltair Oneからアクティベーションメールが届きます。

①Altair One (community@altair.com) からアクティベーションメールが届いたら、
 "Activate Altair Account"をクリックします。

②"セットアップ"をクリックし、③パスワード要件に従ってパスワードを設定して"次へ"
 ④エンドユーザー使用許諾契約をご確認の上、同意にチェックを入れて"開く"をクリックします。

|                                                                                                    |                | 3 ALTAIR                                                                                                    | (4)                                                                                                    |
|----------------------------------------------------------------------------------------------------|----------------|----------------------------------------------------------------------------------------------------|----------------------------------------------------------------------------------------------------|
| Dear 管理有に登録された名前<br>Metcome to Attair Onel Please activate your account through our single sign-on portal to<br>get started.<br>Attair One is the single destination to access your innovation toolset, providing access to:<br>A vast software marketplace featuring tools from Attair and beyond<br>Byopont resources<br>Account information including user details, hosted Attair Units and more<br>Count information including user details, hosted Attair Units and more<br>Account information including user details, hosted Attair Units and more<br>Account information including user details, hosted Attair Units and Berge user details, hosted Attair Account information including user details, hosted Attair Account information including user details, hosted Attair Account information including user details, hosted Attair Account information including user details, hosted Attair Acc | セキュリティカズの破定  ④ | Lizer-Fordia   Contract   Contract | <section-header><section-header><section-header><section-header><text></text></section-header></section-header></section-header></section-header> |
|                                                                                                    |                | ×^                                                                                                    | 登録か完了すると<br>ログインの状態になります。<br>                                                                                                    |
|                                                                                                    |                |                                                                                                    | Home Community & Support Training Marketplace                                                                                                    |

## 手順

| 1. | Altair Oneで設定 (管理者)       | р7  |
|----|---------------------------|-----|
|    | 1. Altair Oneアカウントの作成     |     |
|    | 2. Altair Oneにログイン        |     |
|    | 3. ユーザーの追加                |     |
|    | 4. グループの作成                |     |
| 2. | Altair Oneへのログイン (ユーザー全員) | p27 |
| 3. | 初回起動時                     | p29 |
| 4. | RapidMinerの日本語化           | p34 |
| 5. | 使用しているライセンスの確認            | p36 |
| 6. | 設定を変更したい場合                | p38 |
| 7. | アルテアライセンスの設定が出ない場合        | p41 |
| 8. | 補足                        | p43 |

## 初回起動時

RapidMiner Studioを初めて起動させた場合、ライセンスを選択する画面が表示されます。 Connect to an Altair License Management Systemを選択して、Nextをクリックします。

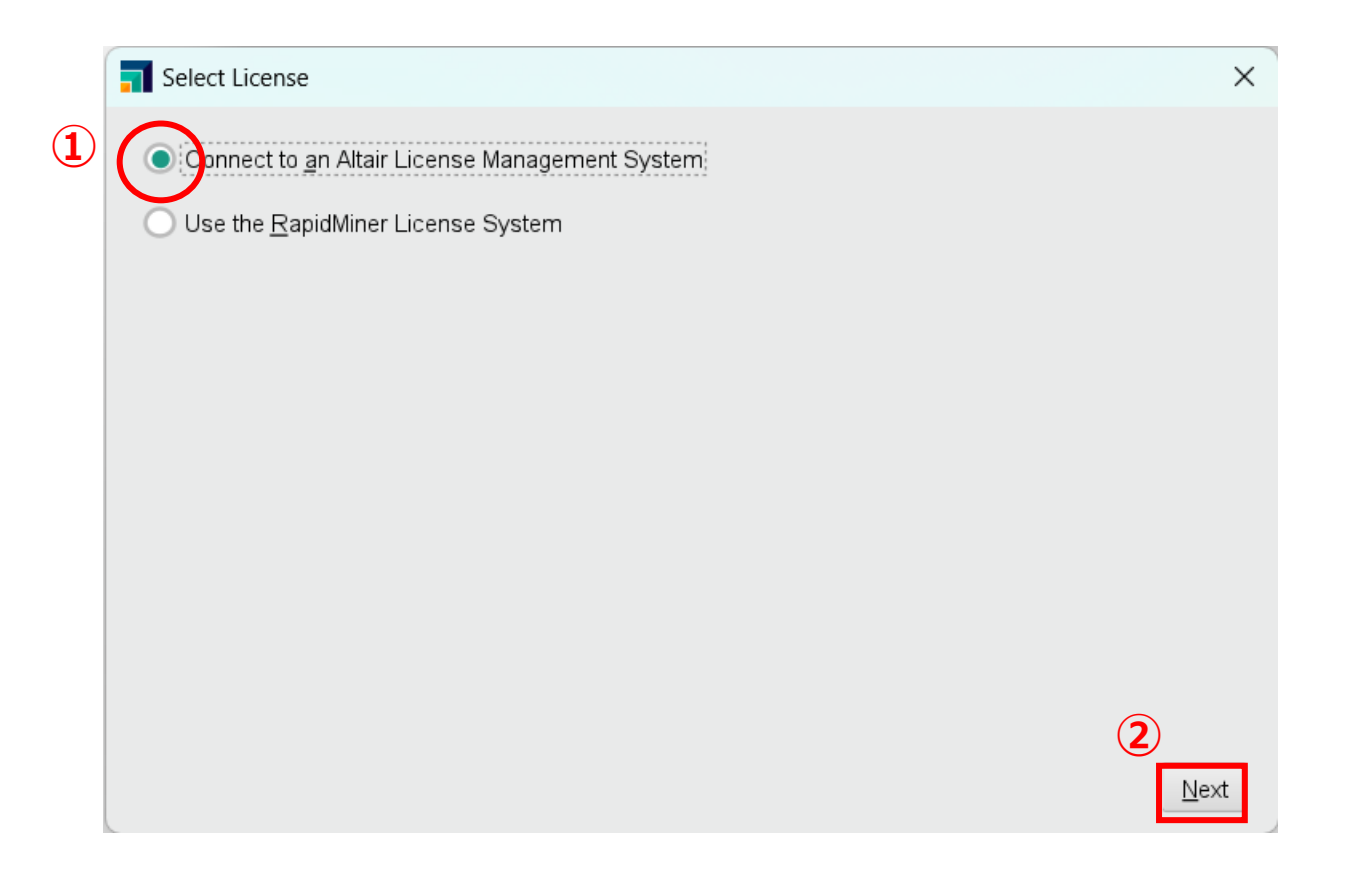

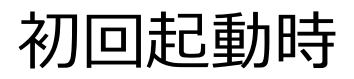

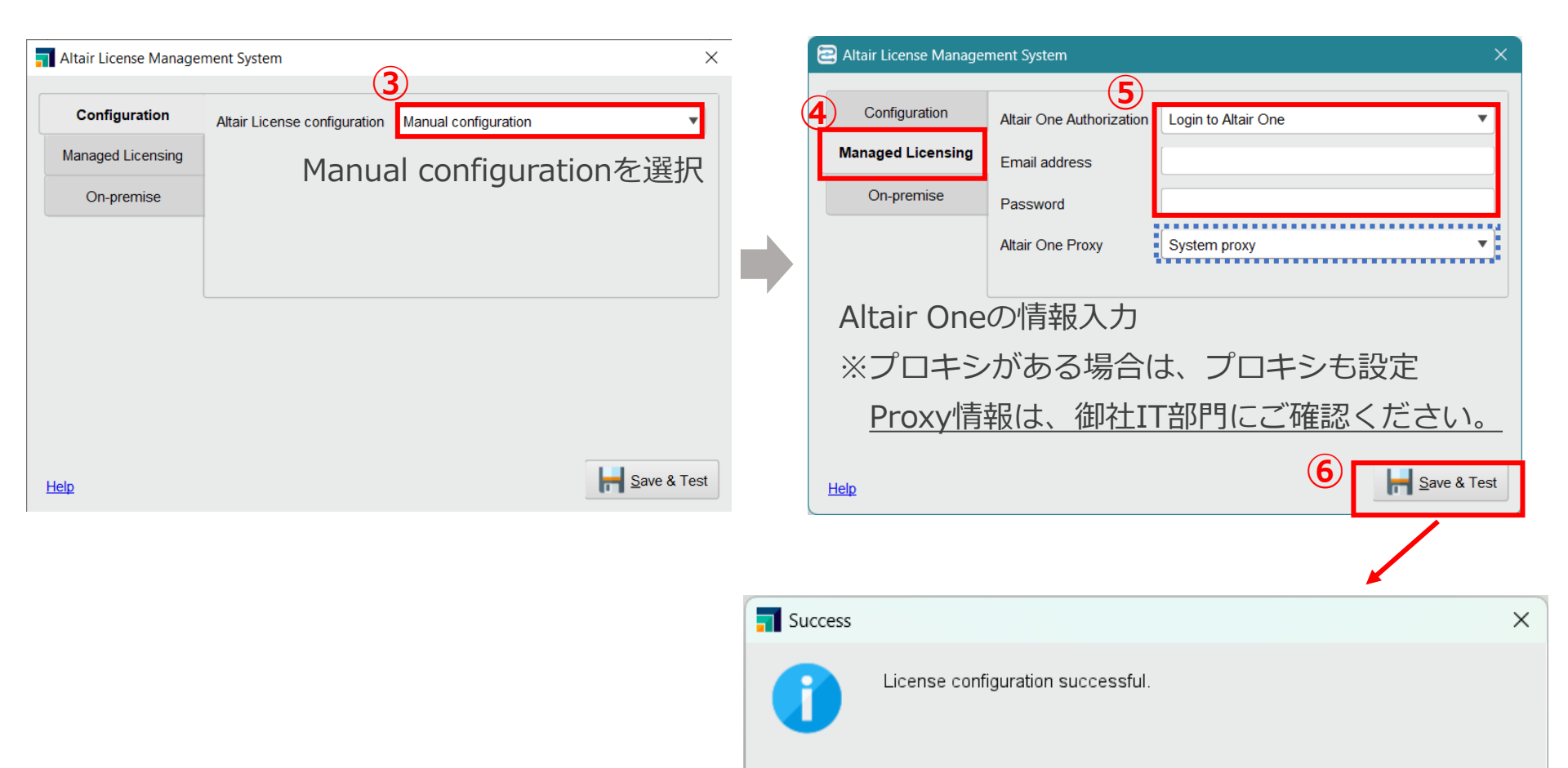

Successfulと表示されればOK! 失敗する場合は、設定を見直してください。 <u>o</u>k

## 初回起動時

### テスト画面の"OK"をクリックすると、RapidMinerの起動が始まります。 EULAが表示されるので、内容を確認してチェックを入れて、I Acceptをクリックします。

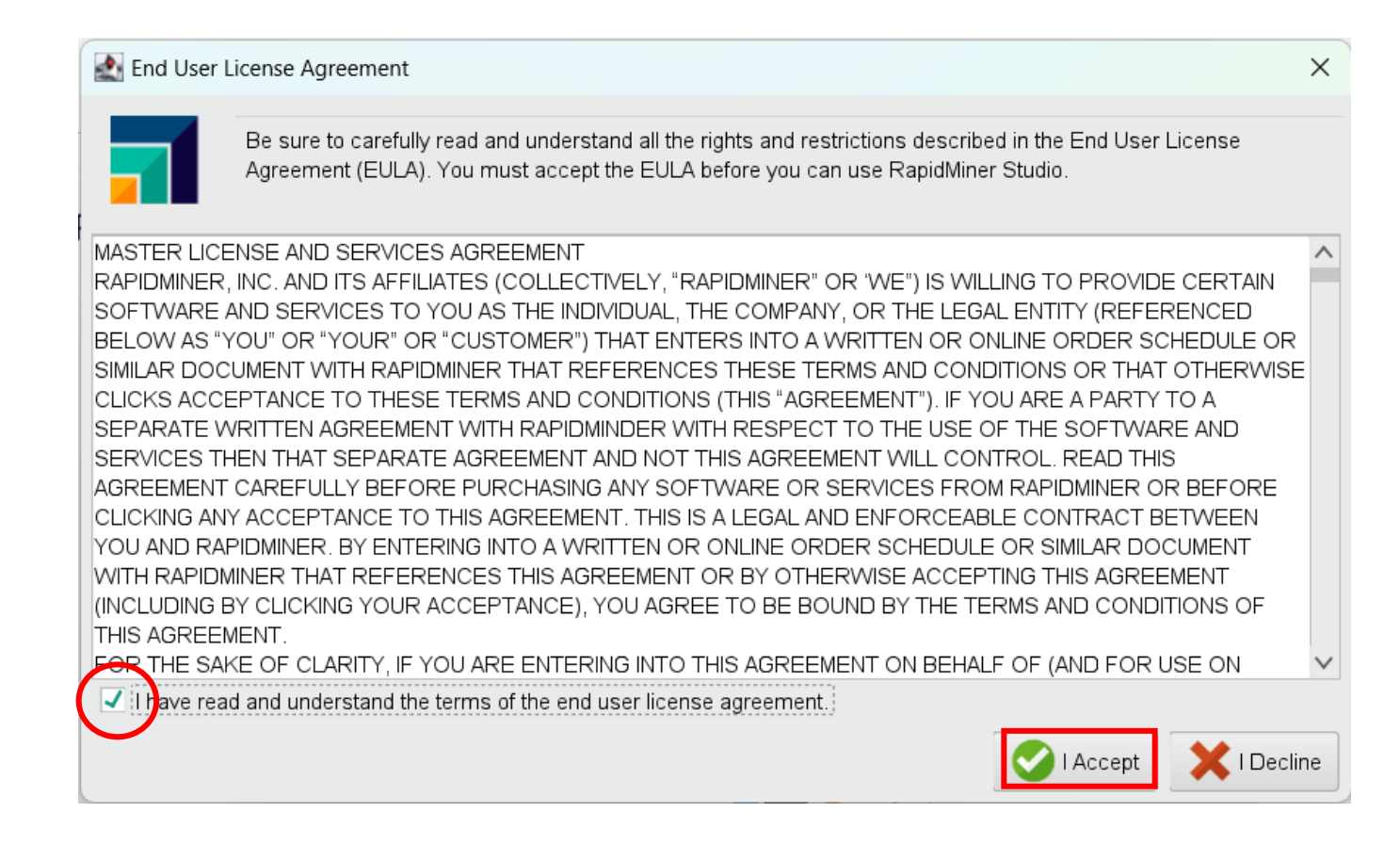

## 初回起動時

### 以下の画面が表示されれば、RapidMinerの起動ができています。 (初回起動時はチュートリアル画面から始まります。) チュートリアルの日本語訳も参考に、RapidMinerをご使用ください。

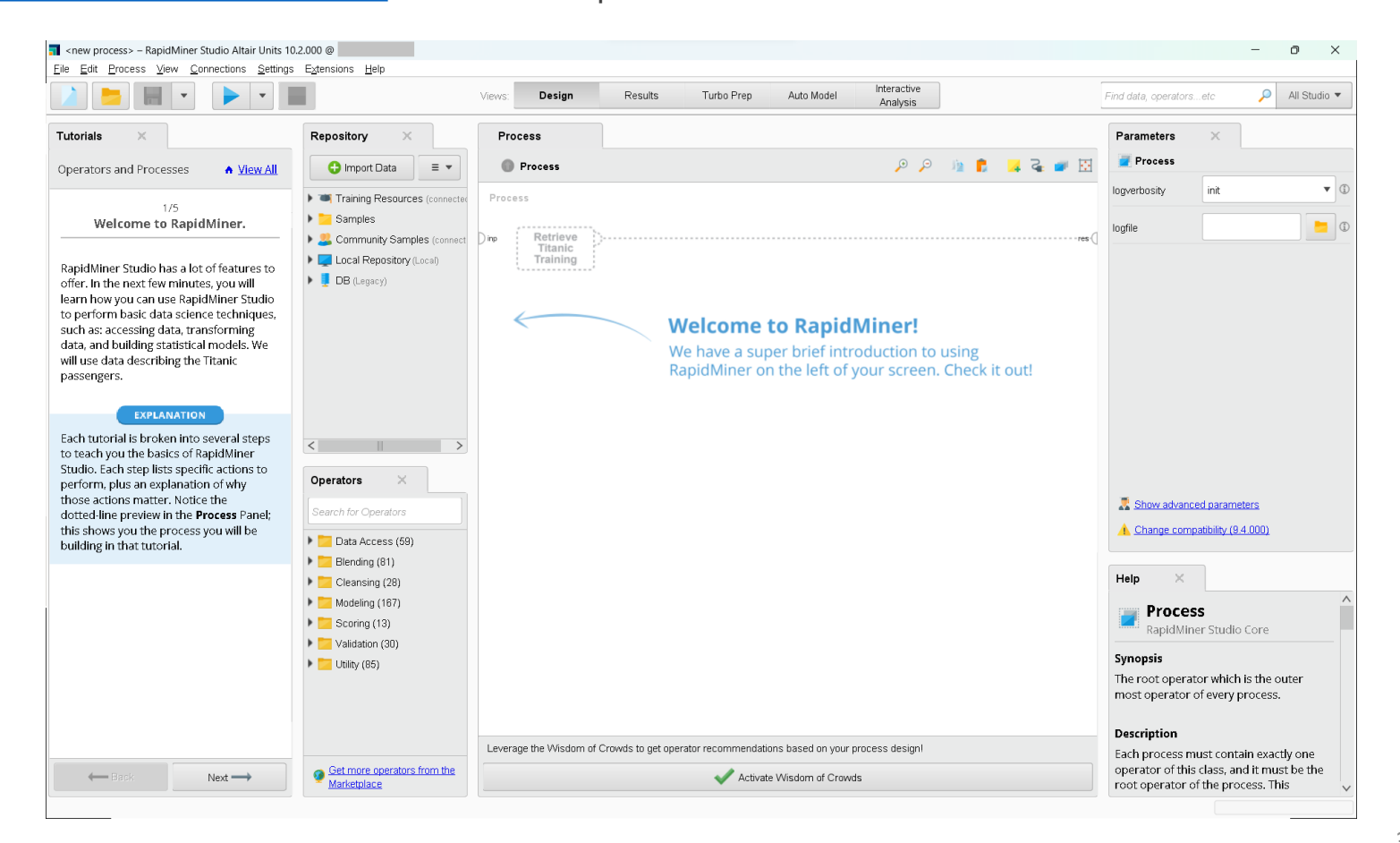

## 手順

| 1. | Altair Oneで設定 (管理者)       | p7  |
|----|---------------------------|-----|
|    | 1. Altair Oneアカウントの作成     |     |
|    | 2. Altair Oneにログイン        |     |
|    | 3. ユーザーの追加                |     |
|    | 4. グループの作成                |     |
| 2. | Altair Oneへのログイン (ユーザー全員) | p27 |
| 3. | 初回起動時                     | p29 |
| 4. | RapidMinerの日本語化           | p34 |
| 5. | 使用しているライセンスの確認            | p36 |
| 6. | 設定を変更したい場合                | p38 |
| 7. | アルテアライセンスの設定が出ない場合        | p41 |
| 8. | 補足                        | p43 |

# RapidMinerの日本語化

Ver10.2より、日本語化ファイルが同梱されるようになりました。 画面上部のメニュー Settings > Preference > Generalタブ より Languageを"ja"に変更してください。 RapidMinerを再起動すると、RapidMinerが日本語化されます。

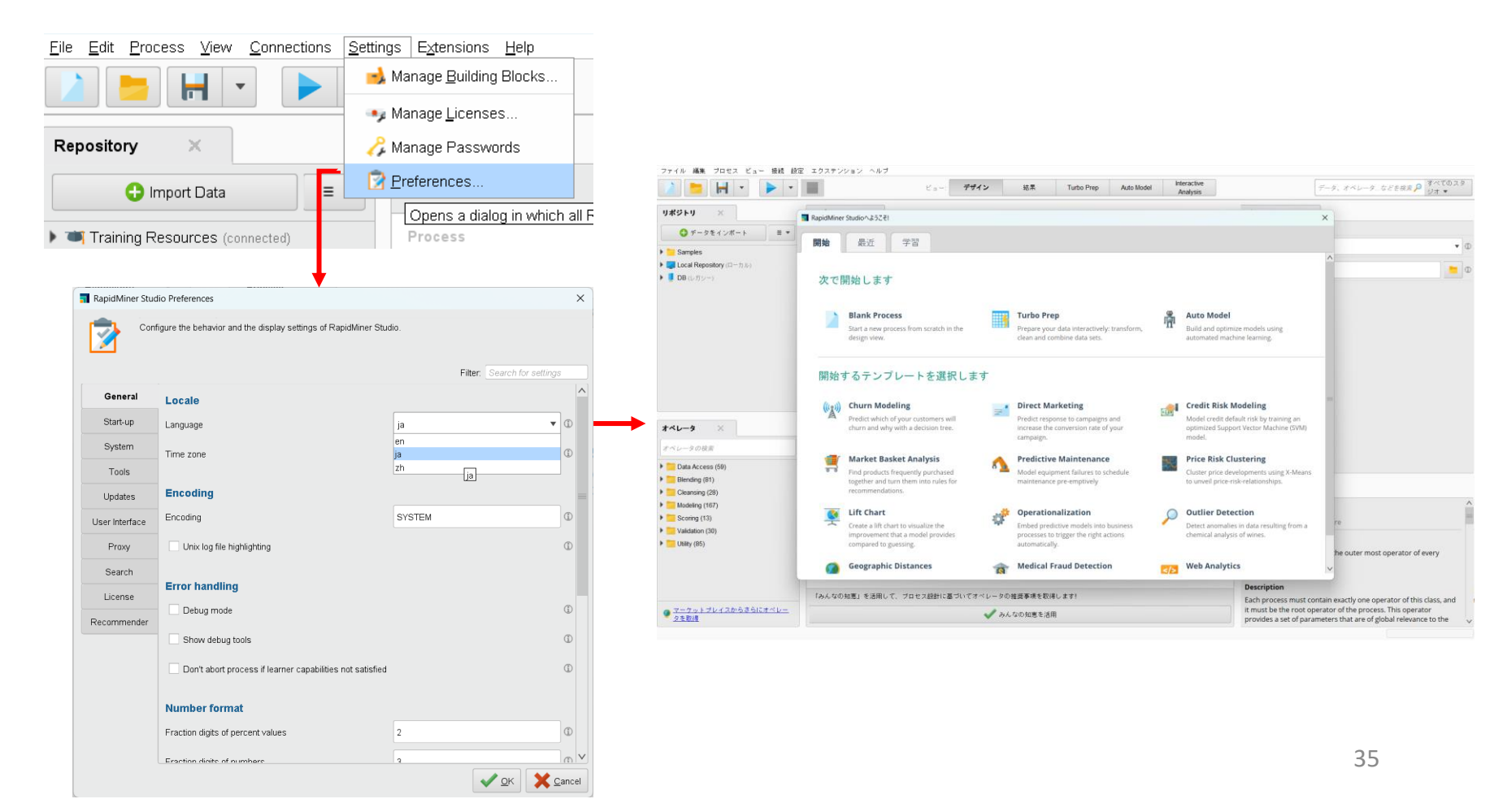

## 手順

| 1. | Altair Oneで設定 (管理者)       | р7  |
|----|---------------------------|-----|
|    | 1. Altair Oneアカウントの作成     |     |
|    | 2. Altair Oneにログイン        |     |
|    | 3. ユーザーの追加                |     |
|    | 4. グループの作成                |     |
| 2. | Altair Oneへのログイン (ユーザー全員) | p27 |
| 3. | 初回起動時                     | p29 |
| 4. | RapidMinerの日本語化           | p34 |
| 5. | 使用しているライセンスの確認            | p36 |
| 6. | 設定を変更したい場合                | p38 |
| 7. | アルテアライセンスの設定が出ない場合        | p41 |
| 8. | 補足                        |     |

## 使用しているライセンスの確認

現在使用しているライセンスを確認するには、設定 > ライセンスを管理 をクリックしてください。 ここでどのようなライセンスを使用しているか確認することができます。

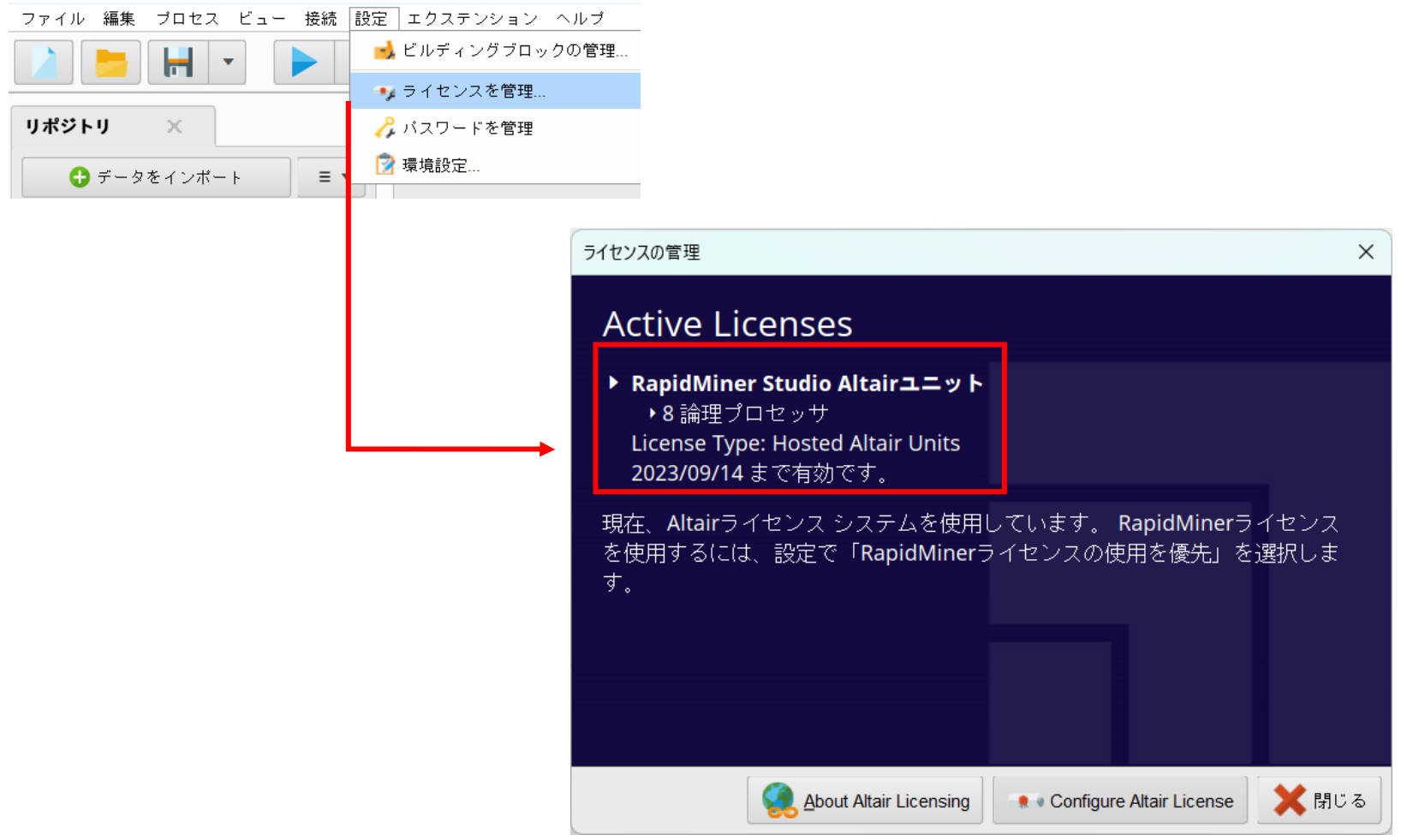

## 手順

| 1. | Altair Oneで設定 (管理者)       | тр7             |
|----|---------------------------|-----------------|
|    | 1. Altair Oneアカウントの作成     |                 |
|    | 2. Altair Oneにログイン        |                 |
|    | 3. ユーザーの追加                |                 |
|    | 4. グループの作成                |                 |
| 2. | Altair Oneへのログイン (ユーザー全員) | p27             |
| 3. | 初回起動時                     | p29             |
| 4. | RapidMinerの日本語化           | - p34           |
| 5. | 使用しているライセンスの確認            | - p36           |
| 6. | 設定を変更したい場合                | <sup></sup> p38 |
| 7. | アルテアライセンスの設定が出ない場合        | - p41           |
| 8. | 補足                        | - p43           |

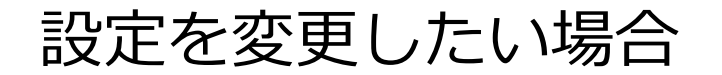

RapidMiner上で登録を変更したい場合などは、設定 > ライセンスを管理 より Configure Altair License を選択してください。

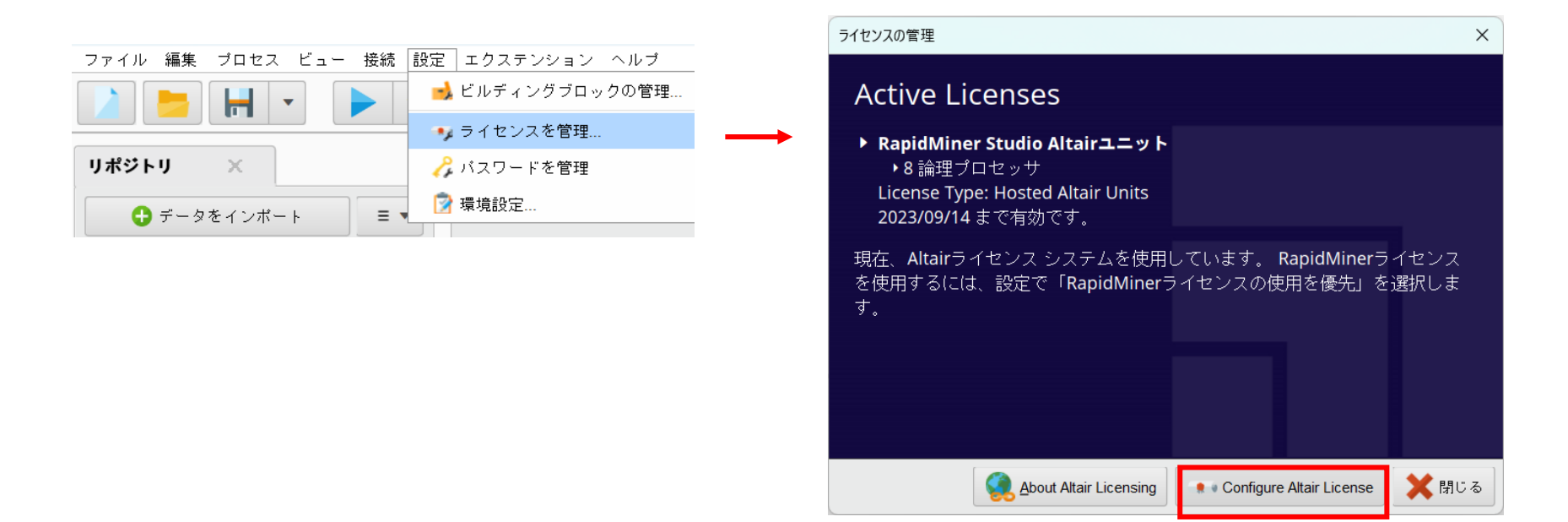

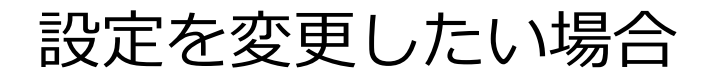

#### 新たにRapidMiner上で登録し直すなど、手動で設定したい場合は

Manual configurationを選択し、Managed Licensingタブに移動し、再度設定を行ってください。

| Altair License Manage | ment System                  |                                              | X           | Altair License Manager | ment System               |                     |            |
|-----------------------|------------------------------|----------------------------------------------|-------------|------------------------|---------------------------|---------------------|------------|
| Configuration         | Altair License configuration | Manual configuration                         | Ţ           | Configuration          | Altair One Authorization  | Login to Altair One | v          |
| Managed Licensing     | -                            | System configuration<br>Manual configuration |             | On-premise             | Email address<br>Password |                     |            |
| On-premise            |                              |                                              |             |                        | Altair One Proxy          | System proxy        | •          |
|                       |                              |                                              |             |                        |                           |                     |            |
|                       |                              |                                              |             |                        |                           |                     |            |
|                       |                              |                                              |             |                        |                           |                     |            |
| Help                  |                              |                                              | Save & Test | Help                   |                           |                     | Save & Tes |

## 手順

| 1. | Altair Oneで設定 (管理者)       | р7  |
|----|---------------------------|-----|
|    | 1. Altair Oneアカウントの作成     |     |
|    | 2. Altair Oneにログイン        |     |
|    | 3. ユーザーの追加                |     |
|    | 4. グループの作成                |     |
| 2. | Altair Oneへのログイン (ユーザー全員) | p27 |
| 3. | 初回起動時                     | p29 |
| 4. | RapidMinerの日本語化           | p34 |
| 5. | 使用しているライセンスの確認            | p36 |
| 6. | 設定を変更したい場合                | p38 |
| 7. | アルテアライセンスの設定が出ない場合        |     |
| 8. | 補足                        | p43 |

## アルテアライセンスの設定が出ない場合

アルテアライセンスに関する設定が出ない場合は、 ライセンスがRapidMinerのものになっている可能性があります。 そのときは、設定 > 環境設定 > License よりAltair Unitsに変更してください。

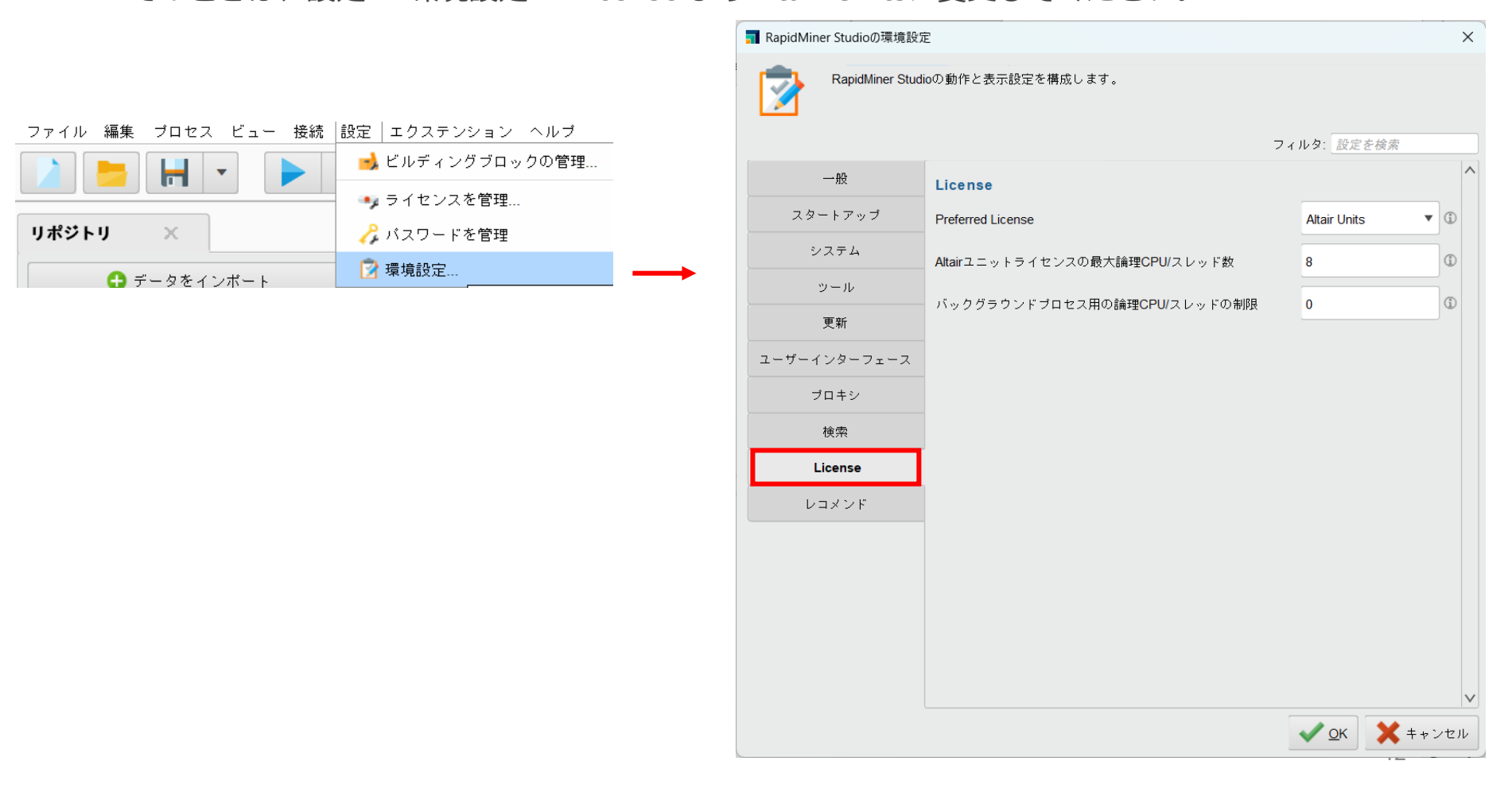

## 手順

|    |                                                                                               | Рдт        |
|----|-----------------------------------------------------------------------------------------------|------------|
| 7. | アルテアライセンフの設定が出かい提合                                                                            | n41        |
| 6. | 設定を変更したい場合                                                                                    | p38        |
| 5. | 使用しているライセンスの確認                                                                                | p36        |
| 4. | RapidMinerの日本語化                                                                               | p34        |
| 3. | 初回起動時                                                                                         | p29        |
| 2. | Altair Oneへのログイン (ユーザー全員)                                                                     | p27        |
| 1. | Altair Oneで設定(管理者)<br>1. Altair Oneアカウントの作成<br>2. Altair Oneにログイン<br>3. ユーザーの追加<br>4. グループの作成 | р <i>т</i> |

- Unit数が足りないとどうなるか?
- レガシーのRapidMinerのライセンスを使用できるか?
- 使用しているUnits数はどこで確認できるか(管理者)
- 使用しているUnits数はどこで確認できるか (一般ユーザー)
- Altair Unitsについて
- ログについて
- 二段階認証について
- アクティベーションメールの再送
- RoleのOwnerとAdminの違いは?

補足

### ■Unit数が足りないとどうなるか? 右のようなエラーメッセージが表示されます。

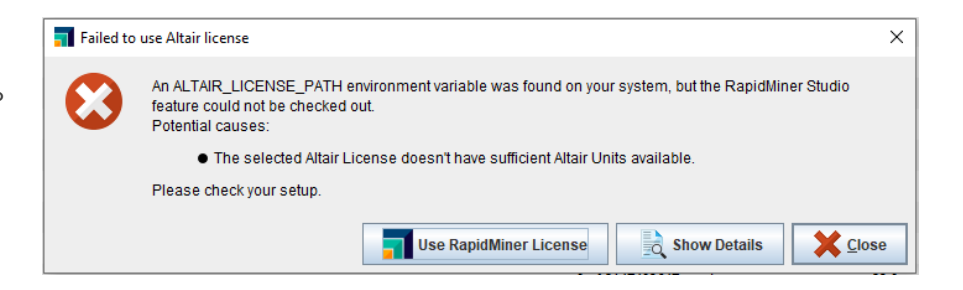

#### ■レガシーのRapidMinerのライセンスを使用できるか?

設定 > 環境設定 > Licenseタブ より、 Preferred Licenseに"RapidMiner License"を 選択し、RapidMinerを再起動してください。

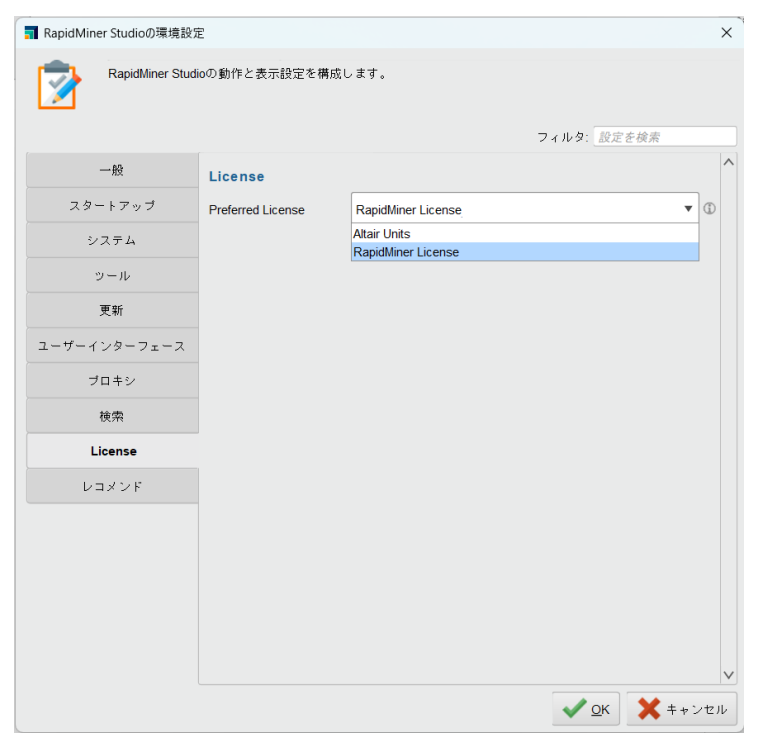

45

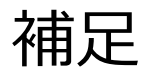

#### ■使用しているUnits数はどこで確認できるか(管理者)

管理者であれば、Altair One内のManaged > License Usageから確認することができます。

| III Altair One ON  | LY FORWARD                                                                                           |            |                  |              |                       |                 |                      |            | Feed            | back 🔍 |
|--------------------|----------------------------------------------------------------------------------------------------|------------|------------------|--------------|-----------------------|-----------------|----------------------|------------|-----------------|--------|
| 🔛 Dashboard        | License Usage Authorized Machines                                                                    | Usage Logs | License Priority | Groups       | Feature Restrictions  | Borrow Settings | Allowed IP Addresses | Named User | Consumables     | 5      |
| १९ Users           | Current License Usage                                                                                |            |                  |              |                       |                 |                      |            |                 |        |
| ○ User Profile     | License                                                                                              |            |                  |              |                       |                 |                      |            |                 |        |
| License Settings ~ | All                                                                                                  |            |                  |              |                       |                 |                      |            | •               |        |
| د<br>On-Prem       | Filters                                                                                              |            |                  |              |                       |                 |                      |            |                 |        |
|                    | Feature       (None)         Only my usage       Only used licenses         Collapse on share string |            |                  | •            |                       |                 |                      |            | Q Reset         |        |
|                    |                                                                                                    |            | Last up          | dated at: Th | u 2024-05-16 05:46 PM | GMT+9 Refresh   |                      |            |                 |        |
|                    | ✓ AU Data Analyst                                                                                    |            |                  |              |                       |                 |                      |            |                 |        |
|                    | ▶ GlobalZoneAP                                                                                       |            | 10200            | 0 of 500000  | used                  | v24.0           |                      | Expire     | date: 2024-08-0 | )7     |
|                    | ► HyperWorks                                                                                         |            | 10200            | 0 of 500000  | used                  | v24.0           |                      | Expire     | date: 2024-08-0 | 70     |

補足

#### ■使用しているUnits数はどこで確認できるか (一般ユーザー)

一般ユーザーの場合は、以下からダウンロードできる設定用のプログラム(almutil\_gui)で、 アカウントの認証を行うとLicense Usageタブより確認することができます。

https://community.altair.com/community?id=community\_question&sys\_id=e556c4f61b2 bd0908017dc61ec4bcb74

| S Altair License Utility                                                                                   |                                |                                                | _                         |                  | ×   |              |
|----------------------------------------------------------------------------------------------------|--------------------------------|------------------------------------------------|---------------------------|------------------|-----|--------------|
| File Edit Tools Help                                                                                       |                                |                                                |                           |                  |     |              |
| HostID License Usage Managed<br>LM-X Configuration<br>Host<br>Add<br>Filters<br>Feature HWRapidMinerStudio | Licensing Activation Bo        | rrowing Remote Admin<br>Server Types<br>LM-X V | Wanaged<br>e string<br>es | ▲ Filte<br>Reset | rs  | Managedを選択する |
| Text Tree                                                                                                  |                                |                                                |                           |                  | _   |              |
| ✓ Managed Licensing (AU Data Analy                                                                         | st)                            |                                                | License                   | ID:              |     |              |
| ✓ HWRapidMinerStudio                                                                                       | 20000 of 2147483647            | used v22.0 E                                   | xpire date: 2             | 023-09           | -14 |              |
| 20000 license(s) used by<br>Share String:                                                                  | 12776_687538304_1692           | Chec<br>839730_449535                          | kout: 2023-0              | 8-24 10          | :15 |              |
|                                                                                                    | ∟ast updated at: Thu 2023-08-2 | 24 10:21:06 AM                                 |                           | Refres           | n l |              |

#### ■Altair Unitsについて

ユニット数は×1000で表示されます。

| ▼ AU Data Analyst    |                          |
|----------------------|--------------------------|
| ▶ GlobalZoneAP       | 20000 of 500000 used     |
| ▶ HyperWorks         | 20000 of 500000 used     |
| ► HWRapidMinerStudio | 20000 of 2147483647 used |

例) 一台のPCでAI Studioを動作させている場合
 AI Studioは通常20ユニットを消費するので、表示上は20,000になります。
 20 × 1,000 = 20,000

#### ■Altair Unitsについて

AI Studioの起動時、GlobalZoneAPとHyperWorksも使用されていることが確認できます。 ですが、これはユニットを<u>3重に使用しているわけではない</u>です。

| ▼ AU Data Analyst  |                          |
|--------------------|--------------------------|
| ► GlobalZoneAP     | 20000 of 500000 used     |
| HyperWorks         | 20000 of 500000 used     |
| HWRapidMinerStudio | 20000 of 2147483647 used |

製品の起動にはGlobalZoneAPとHyperWorksも必要とするので、このような表記になっています。

- ・GlobalZoneAP: Asia-Pacific圏の合計使用量。契約Units数分のみ配布。
- ・ HyperWorks: すべてのGlobalZoneの合計使用量。契約Units数分のみ配布。
- ・HWRapidMinerStudioなど: 各製品のこと。契約Units数にかかわらず実質無制限で発行。

#### 製品の起動には、これら3つが必要

GlobalZoneAPとHyperWorksは、現在のライセンス使用量の合計の把握にお役立てください。

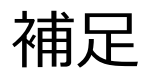

■**ログについて** 別資料にまとめていますので、そちらをご参考ください。 <u>https://www.rapidminer.jp/materials/1974/</u>

#### ■二段階認証について

#### https://altairone.com/Dashboard

### ダッシュボードの右上にあるアカウントより、Account Settingsに進みます。

| NLY FORWARD                      |                                          |                                             |             |                                                                                                | Feedback 2 |
|----------------------------------|------------------------------------------|---------------------------------------------|-------------|------------------------------------------------------------------------------------------------|------------|
| Welcome<br>For downloading softw | (Account Owner),<br>ware, go to My Apps. |                                             |             | •                                                                                              |            |
| Favorite Apps 🛛 🗸                |                                          |                                             |             | Support & Services<br>Community & Support<br>Marketolace                                       |            |
|                                  |                                          | Favorite some of your apps for quick access |             | Altair Connect                                                                                 |            |
| Sessions 🗸                       |                                          | + New Session                               |             | Manage Account<br>Managed Licenses<br>Profile<br>Users                                         |            |
|                                  |                                          | No Active Sessions                          |             | Resources<br>Online Help<br>Learning Center<br>Academic Program<br>Resource Library<br>YouTube |            |
| Additional Servic                | es v                                     |                                             |             |                                                                                                |            |
| Support & Service                | 25                                       | Manage Account                              | Resources   | ( Account Settings                                                                             | Logout     |
| Community & Suppor               | rt                                       | Managed Licenses                            | Online Help |                                                                                                |            |

#### ■二段階認証について

| Hiair One"   ONLY  | Y FORWARD                    |                                                                                                    |                                            | Feedback 义   |
|--------------------|------------------------------|----------------------------------------------------------------------------------------------------|--------------------------------------------|--------------|
| Dashboard          | Settings Authorized Machines |                                                                                                    |                                            |              |
| 였 Users            | Linear Des Cile              |                                                                                                    |                                            |              |
| 🙁 User Profile     | User Profile                 |                                                                                                    |                                            |              |
| License Settings ~ |                              | Password and Security Settings Del                                                                                                    | ete My Account                             |              |
| 🏶 Managed          |                              |                                                                                                    |                                            |              |
| 🖻 On-Prem          | Marketing Preferences        |                                                                                                    |                                            |              |
|                    |                              | □ I would like to receive marketing e □ I would like to receive marketing e v セキュリティ方式 セキュリティ方式は、Oktaや他のアプリケーションにサイ のアカウントのセキュリティを強化するものです。 バスワード | emails from Altair<br>インインする際に、お客様<br>リセット | セキュリティ方式より、  |
|                    |                              | Okta Verify                                                                                                    | セットアップ                                     | 任息のものを設定しより。 |
|                    |                              | セキュリティキーまたは生体認証システム                                                                                                    | セットアップ                                     |              |
|                    |                              | Google Authenticator                                                                                                    | 削除                                         |              |
|                    |                              | セキュリティ質問                                                                                                    | 削除                                         |              |
|                    |                              |                                                                                                    |                                            | 52           |

(4)

#### ■アクティベーションメールの再送

#### 時に、ユーザーがパスワードを忘れてAltair Oneにログインできなくなってしまう場合があります。 そのとき、管理者はパスワードのリセットやアクティベーションメールを再送することができます。

| Altair One"   ONLY F      | ORWARD     |      |                            |                 |       |                                  |              |               | Feedback 👤 |
|---------------------------|------------|------|----------------------------|-----------------|-------|----------------------------------|--------------|---------------|------------|
| Dashboard                 | Users (16) |      |                            | <b>T</b> Filter |       | Q L Impo                         | ort From CSV | Export To CSV | Add User   |
| <sup>®</sup> User Profile |            |      |                            |                 |       | E                                |              | Re-sync       | from MDH   |
| License Settings →        | MDH ID     | Name | <sup>Email</sup><br>-ザーを選択 |                 | Phone | Company<br>First Name            |              |               |            |
|                           |            |      |                            |                 |       | Last Name                        |              |               |            |
| Info for                  |            |      |                            | ×               |       | E-mail                           |              |               |            |
| Onboarded Status:         |            |      |                            |                 |       | Phone                            |              |               |            |
| Portal Creation Date:     |            |      |                            |                 |       | Job Title                        |              |               |            |
| Details:                  |            |      |                            |                 |       | Allow Cloud<br>Services          |              |               |            |
| Last Login Date:          |            |      |                            |                 | . 3   | Role ③                           | Owner 👻      |               |            |
| Status Changed Date:      |            |      |                            |                 | Last  | Show Authorize                   | d Machines   | Eri Kitan     | 0          |
| Last Updated Date:        |            |      |                            |                 |       | <ul> <li>More Details</li> </ul> |              |               |            |
| Activated Date:           |            |      |                            |                 |       |                                  | Save         | Close         |            |
| Created Date:             |            |      |                            |                 |       |                                  |              |               |            |
| Send Onboarding Email     |            |      |                            |                 |       |                                  |              |               |            |

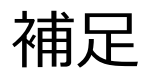

#### ■ RoleのOwnerとAdminの違いは?

Ownerはその組織の代表で、<u>1人</u>しかなることができません。 Adminは、Ownerと同等の操作を行うことができ、<u>複数人</u>なることができます。